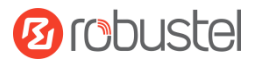

# R1510

## **Hardware Manual**

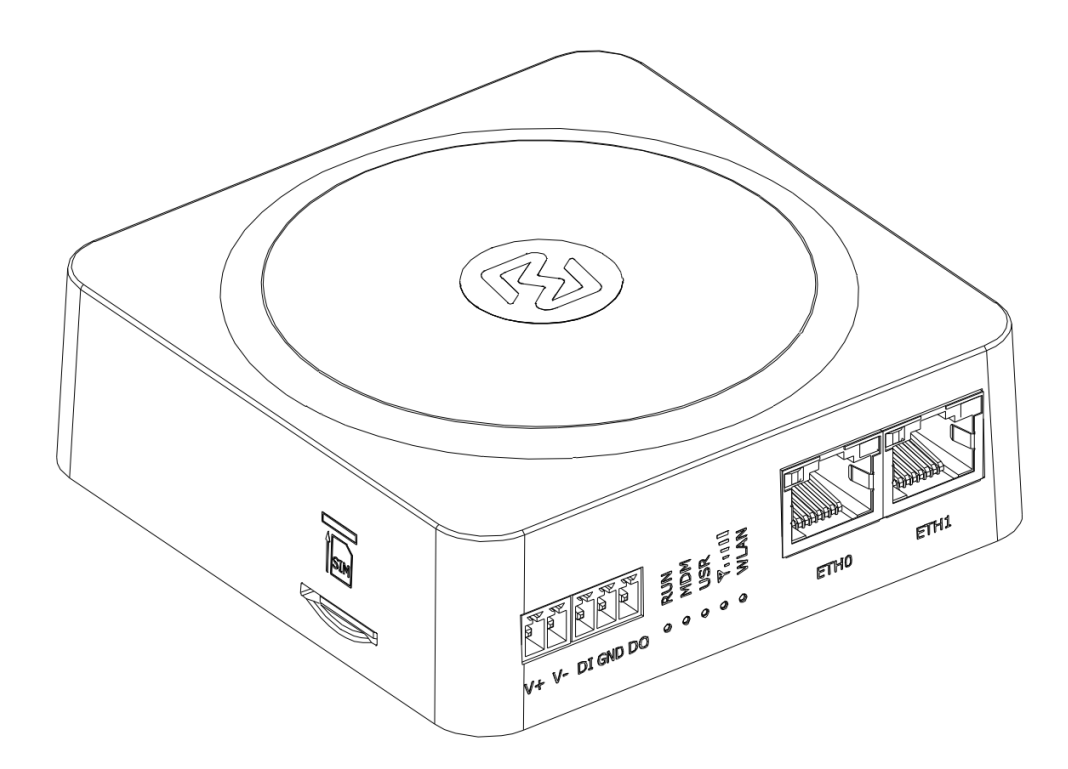

Version: 1.0.1

Date: Nov. 23, 2022

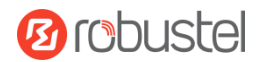

#### **Regulatory and Type Approval Information**

Table 1: Toxic or Hazardous Substances or Elements with Defined Concentration Limits

| Name of                               | Hazardous Substances |      |      |          |       |        |        |       |       |        |
|---------------------------------------|----------------------|------|------|----------|-------|--------|--------|-------|-------|--------|
| the Part                              | (Pb)                 | (Hg) | (Cd) | (Cr(VI)) | (PBB) | (PBDE) | (DEHP) | (BBP) | (DBP) | (DIBP) |
| Metal<br>parts                        | 0                    | 0    | 0    | 0        | -     | -      | -      | -     | -     | -      |
| Circuit<br>modules                    | 0                    | 0    | 0    | 0        | 0     | 0      | 0      | 0     | ο     | o      |
| Cables<br>and cable<br>assemblie<br>s | 0                    | 0    | 0    | 0        | 0     | 0      | 0      | 0     | 0     | 0      |
| Plastic<br>and<br>polymeric<br>parts  | 0                    | 0    | 0    | o        | 0     | 0      | 0      | 0     | 0     | 0      |

o:

Indicates that this toxic or hazardous substance contained in all of the homogeneous materials for this part is below the limit requirement in RoHS2.0.

X:

Indicates that this toxic or hazardous substance contained in at least one of the homogeneous materials for this part *might exceed* the limit requirement in RoHS2.0.

-:

Indicates that it does not contain the toxic or hazardous substance.

#### **Radio Specifications**

| RF technologies 2G, 3G, 4G, Wi-Fi |                                                                    |
|-----------------------------------|--------------------------------------------------------------------|
|                                   | <b>2G</b> : GSM: B3/B8                                             |
| Cellular Frequency*               | <b>3G</b> : WCDMA: B1/B8                                           |
|                                   | <b>4G</b> : LTE FDD: B1/B3/B7/B8/B20/B28A                          |
| Max RF power                      | 33 dBm±2dB@2G, 24 dBm+1/-3dB@WCDMA, 23 dBm±2 dBm@LTE, 18 dBm@Wi-Fi |

\* May vary on difference models.

**Caution:** The user is cautioned that changes or modifications not expressly approved by the party responsible for compliance could void the user's authority to operate the equipment.

This device contains licence-exempt transmitter(s)/receiver(s) that comply with Innovation, Science and Economic Development Canada's licence-exempt RSS(s) and Part 15 of the FCC Rules. Operation is subject to the following two conditions:

(1) This device may not cause interference.

(2) This device must accept any interference, including interference that may cause undesired operation of the device.

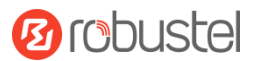

L'émetteur/récepteur exempt de licence contenu dans le présent appareil est conforme aux CNR d'Innovation, Sciences et Développement économique Canada applicables aux appareils radio exempts de licence. L'exploitation est autorisée aux deux conditions suivantes :

(1) L'appareil ne doit pas produire de brouillage;

(2) L'appareil doit accepter tout brouillage radioélectrique subi, même si le brouillage est susceptible d'en compromettre le fonctionnement.

**Note:** This equipment has been tested and found to comply with the limits for a Class B digital device, pursuant to Part 15 of the FCC Rules. These limits are designed to provide reasonable protection against harmful interference in a residential installation. This equipment generates, uses and can radiate radio frequency energy and, if not installed and used in accordance with the instructions, may cause harmful interference to radio communications. However, there is no guarantee that interference will not occur in a particular installation.

If this equipment does cause harmful interference to radio or television reception, which can be determined by turning the equipment off and on, the user is encouraged to try to correct the interference by one or more of the following measures:

- -- Reorient or relocate the receiving antenna.
- -- Increase the separation between the equipment and receiver.
- -- Connect the equipment into an outlet on a circuit different from that to which the receiver is connected.
- -- Consult the dealer or an experienced radio/TV technician for help.

#### FCC& IC Radiation Exposure Statement

This equipment complies with FCC and Canada radiation exposure limits set forth for an uncontrolled environment. This equipment should be installed and operated with a minimum distance of 20cm between the radiator and your body.

This transmitter must not be co-located or operating in conjunction with any other antenna or transmitter.

#### Déclaration d'IC sur l'exposition aux radiations

Cet équipement est conforme aux limites d'exposition aux radiations définies par le Canada pour des environnements non contrôlés. Cet équipement doit être installé et utilisé à une distance minimum de 20 cm entre l'antenne et votre corps.

Cet émetteur ne doit pas être installé au même endroit ni utilisé avec une autre antenne ou un autre émetteur.

#### **Simplified EU Declaration of Conformity**

We, Guangzhou Robustel Co., Ltd. are located at 501, Building #2, 63 Yongan Road, Huangpu District, Guangzhou, China, declare that this radio equipment complies with all applicable EU directives. The full text of the EU DoC is available at the following internet address:

www.robustel.com/certifications/

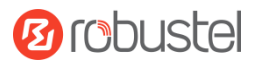

#### **Safety Information**

#### General

- The router generates radio frequency (RF) power. When using the router, care must be taken on safety issues related to RF interference as well as regulations of RF equipment.

Do not use your router in aircraft, hospitals, petrol stations or in places where using cellular products is prohibited.
Be sure that the router will not be interfering with nearby equipment. For example: pacemakers or medical

equipment. The antenna of the router should be away from computers, office equipment, home appliance, etc. - An external antenna must be connected to the router for proper operation. Only uses approved antenna with the router. Please contact authorized distributor on finding an approved antenna.

#### **RF Exposure**

- This device meets the official requirements for exposure to radio waves. This device is designed and manufactured not to exceed the emission limits for exposure to radio frequency (RF) energy set by authorized agencies.

- The device must be used with a minimum separation of 20 cm from a person's body to ensure compliance with RF exposure guidelines. Failure to observe these instructions could result in your RF exposure exceeding the applicable limits.

**Note:** Some airlines may permit the use of cellular phones while the aircraft is on the ground and the door is open. Router may be used at this time.

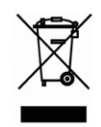

The symbol indicates that the product should not be mixed with general household waste but must be sent to separate collection facilities for recovery and recycling.

## CE

The symbol indicates that the product meets the requirements of the applicable EU directives.

## UK CA

The symbol indicates that the product meets the requirements of the relevant UK legislation.

Related download link Find more product documents or tools at: www.robustel.com/en/documentations/

Technical Support Tel: +86-20-82321505 Email: <u>support@robustel.com</u> Web: <u>www.robustel.com</u>

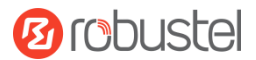

#### **Document History**

Updates between document versions are cumulative. Therefore, the latest document version contains all updates made to previous versions.

| Date          | Firmware Version | <b>Document Version</b> | Change Description             |
|---------------|------------------|-------------------------|--------------------------------|
| July 6, 2022  | 5.0.0            | 1.0.0                   | Initial release.               |
| Nov. 23, 2022 | 5.0.0            | 1.0.1                   | Added declaration for product. |
|               |                  |                         |                                |
|               |                  |                         |                                |
|               |                  |                         |                                |

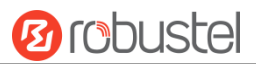

#### **Overview**

Robustel R1510 router is a Dual Ethernet port (LAN + WAN) 3G/4G router with advanced software functions at a very competitive price point.

#### **Package Checklist**

Before commencing installation ensure your package has the following components:

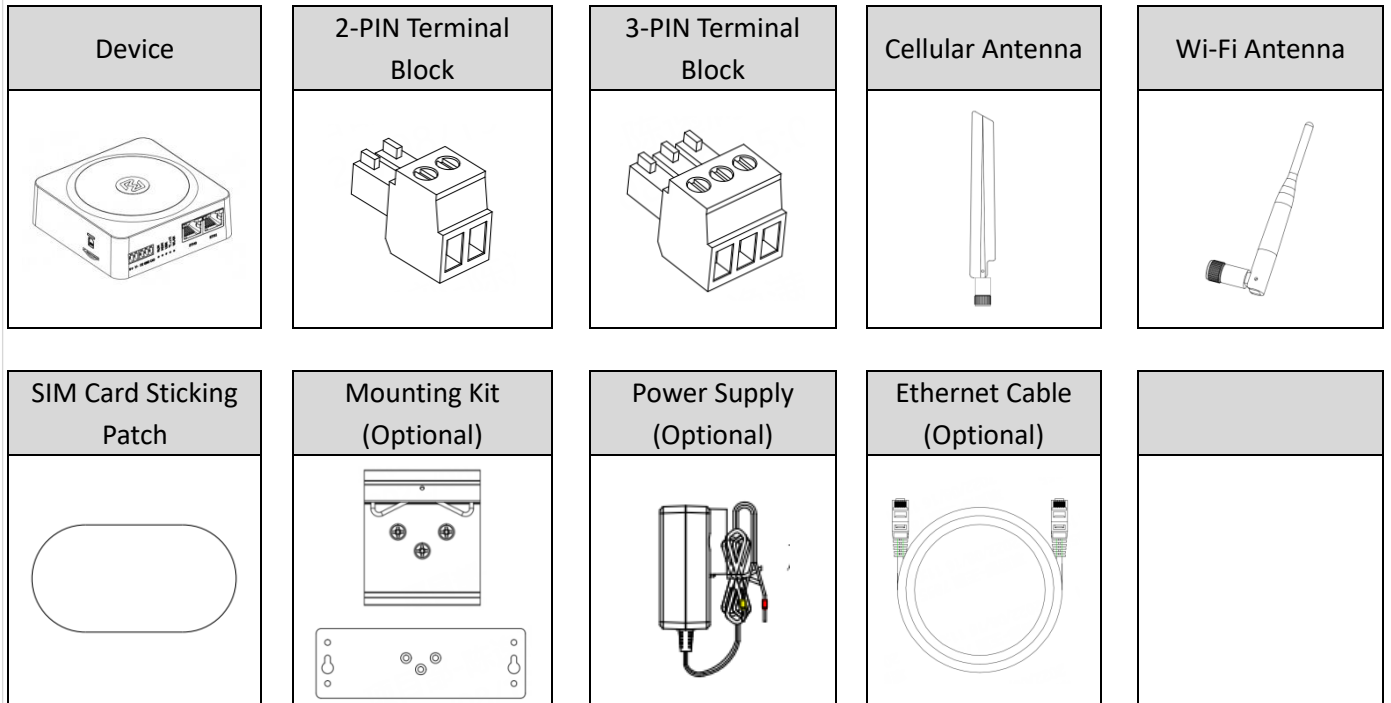

Note: The accessories could be different on specific order.

### Panel Layout(May vary on difference models)

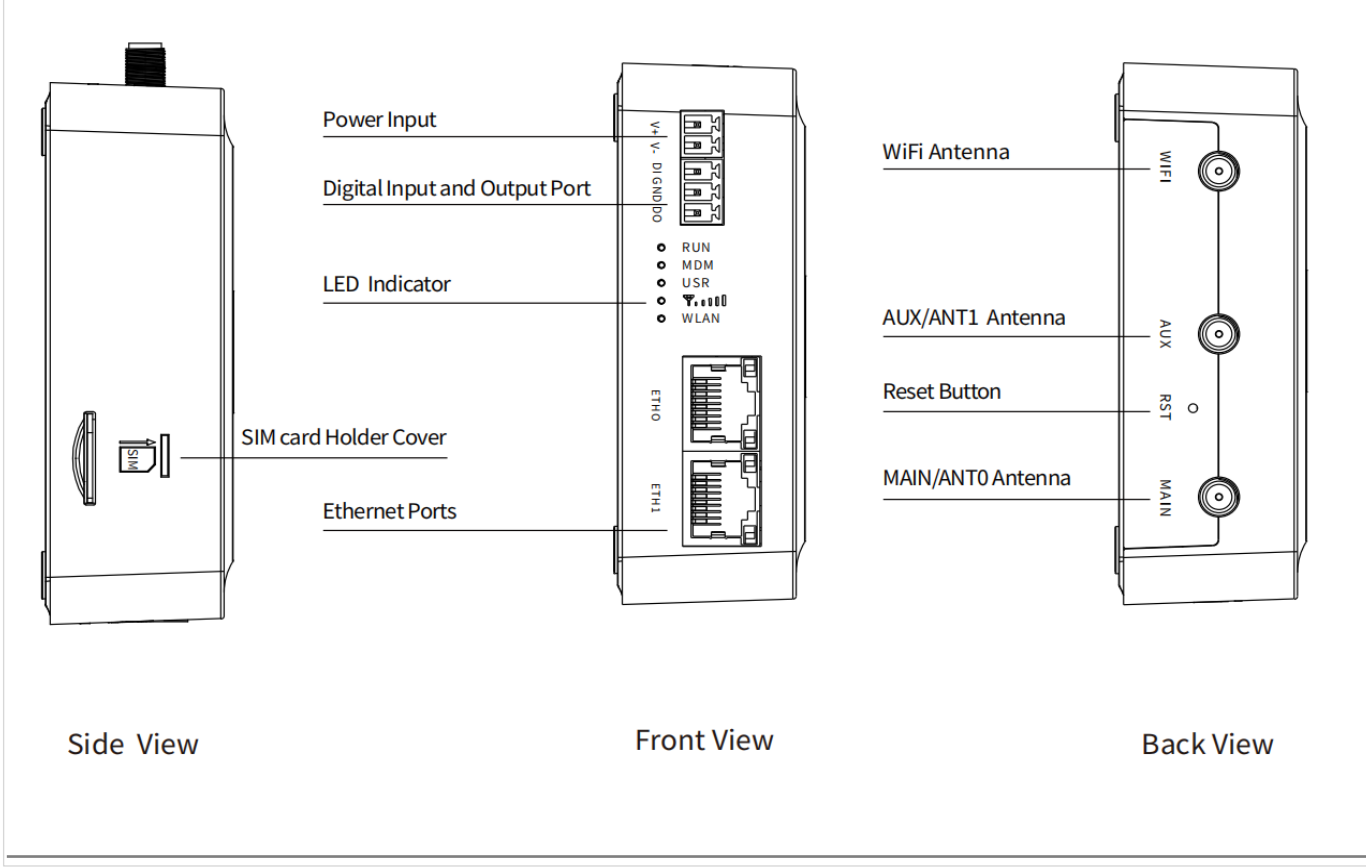

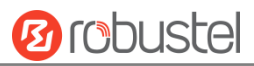

#### Interface Descriptions

1. Power Supply. 2PIN 3.5mm pitch terminal block.

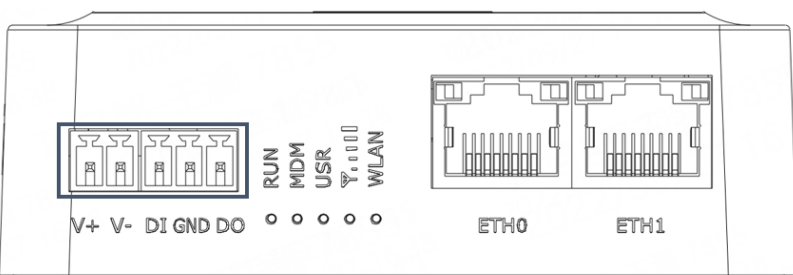

| PIN                    | Power | DI/DO                      | Description                                                                    |  |
|------------------------|-------|----------------------------|--------------------------------------------------------------------------------|--|
| 1                      | V+    |                            | Power input Positive, 9-36VDC                                                  |  |
| 2                      | V-    |                            | Power input Negative                                                           |  |
| 3                      |       | DI                         | Digital input (Maximum absolute voltage: 30V. Maximum absolute current: 20mA)  |  |
| 4                      |       | GND                        | Ground                                                                         |  |
| 5                      |       | DO                         | Digital output (Maximum absolute voltage: 30V. Maximum absolute current: 20mA) |  |
| 5                      |       | 4.7K<br>NPN<br>SENSER<br>- | DD=12V                                                                         |  |
| DI&DO Internal Diagram |       |                            |                                                                                |  |

### 2. LED Indicator

| Name |             | Color | Status       | Description                                   |  |
|------|-------------|-------|--------------|-----------------------------------------------|--|
| RUN  |             | Green | On, solid    | Router is powered on (System is initializing) |  |
|      |             |       | On, blinking | Router starts operating                       |  |
|      |             |       | Off          | Router is powered off                         |  |
| MDM  |             | Green | On, solid    | Link connection is working                    |  |
|      |             |       | On, blinking | Data is sent and received.                    |  |
|      |             |       | Off          | Link connection is not working                |  |
| USR  | USR-OpenVPN | Green | On, solid    | OpenVPN connection is established             |  |
|      |             |       | Off          | OpenVPN connection is not established         |  |
|      | USR-IPsec   | Green | On, solid    | IPsec connection is established               |  |
|      |             |       | Off          | IPsec connection is not established           |  |

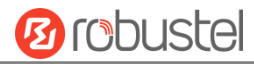

| RSSI | Green On, solid |                        | Signal Level: Best Signal Level            |  |  |
|------|-----------------|------------------------|--------------------------------------------|--|--|
|      |                 |                        | Wireless module: 21-31dB (signal strength) |  |  |
|      |                 | On, slow blinking (1s) | Signal Level: Average Signal Level         |  |  |
|      |                 |                        | Wireless module: 11-20dB (signal moderate) |  |  |
|      |                 | On, fast blinking      | Signal Level: Abnormal Signal Level        |  |  |
|      |                 |                        | Wireless module: 21-31dB (signal weak)     |  |  |
|      |                 | Off                    | No signal                                  |  |  |
| WLAN | Green           | On, solid              | WLAN is enabled and working properly       |  |  |
|      | Green           | Off                    | WLAN is disabled or not working properly   |  |  |

Note: You can choose the display type of USR LED. For more details, please refer to

*RT123\_SM\_RobustOS Software Manual,* Services > Advanced > System >System Settings > User LED Type.

#### 3. Reset Button

| Function                                                                                     | Operation                                                                                                    |  |  |
|----------------------------------------------------------------------------------------------|----------------------------------------------------------------------------------------------------|--|--|
| Reboot                                                                                       | Press and hold the RST button for $2^{\sim}$ 5 seconds under the operating status.                                             |  |  |
| Restore to default                                                                           | Press and hold the RST button for 5~10 seconds, the RUN LED starts blinking quickly, the router will restore to default        |  |  |
| configuration                                                                                | configuration.                                                                                                    |  |  |
| Restore to factory                                                                           | Once the operation of restoring default configuration is performed twice within one minute, the router will restore to factory |  |  |
| default settings                                                                             | default settings.                                                                                                    |  |  |
| Note: The more details please refer to RT123_SM_RobustOS Software Manual, 2.3 Factory Reset. |                                                                                                    |  |  |

4. Ethernet Ports. There are two Ethernet ports on R1510, including ETH0 (WAN/LAN), and ETH1. Each has two LED indicators. The green one is a link indicator but the yellow one doesn't mean anything. For details about status, see the table below.

| Ethernet LED Indicator | Status       | Description                   |
|------------------------|--------------|-------------------------------|
| Link indicator         | On, solid    | Connection is established     |
| (Green)                | On, blinking | Data is being transferred     |
|                        | Off          | Connection is not established |

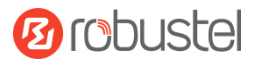

### **Hardware Installation**

1. SIM Card Installation. Insert the SIM cards into the device, then stick the sticker.

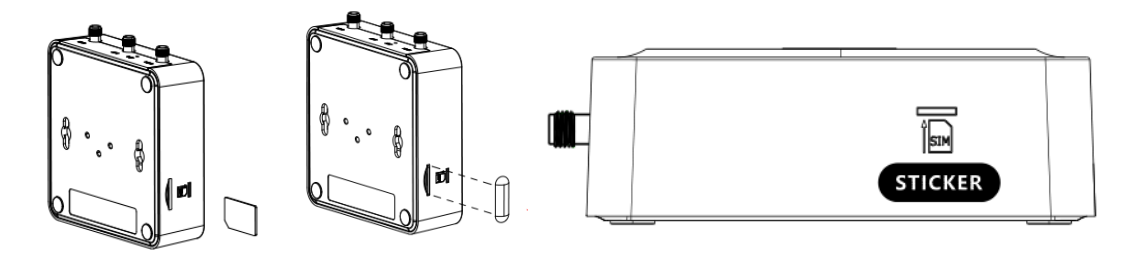

2. Antenna Installation. Rotate the antenna into the antenna connector accordingly.

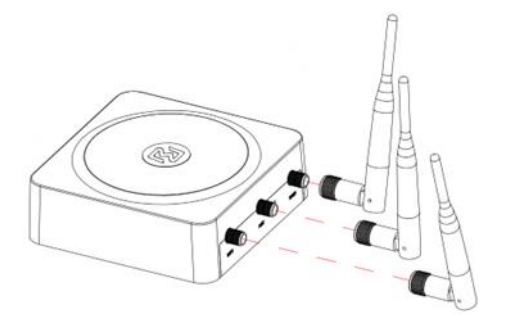

3. Terminal Block Installation. Insert the 2PIN、 3PIN terminal blocks into the interfaces connector.

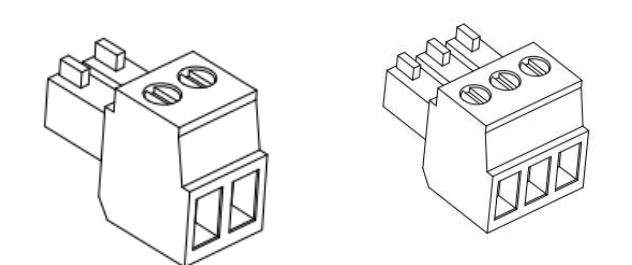

4. Mounting Kit installation. -Wall mounting

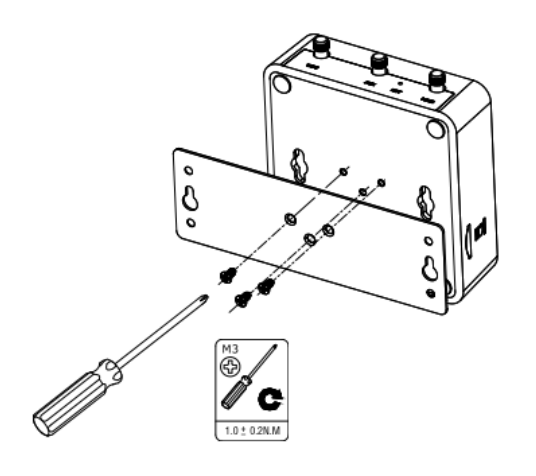

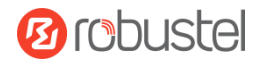

-DIN rail mounting

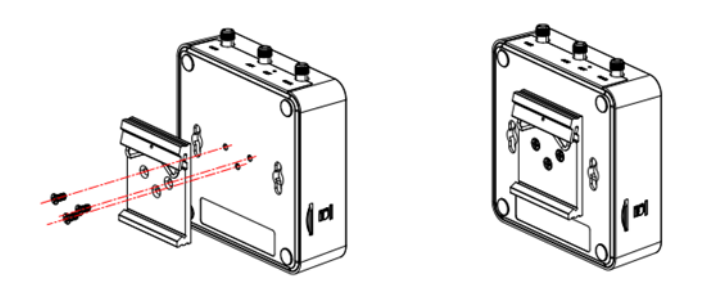

5. **Connect the Router to a Computer** 

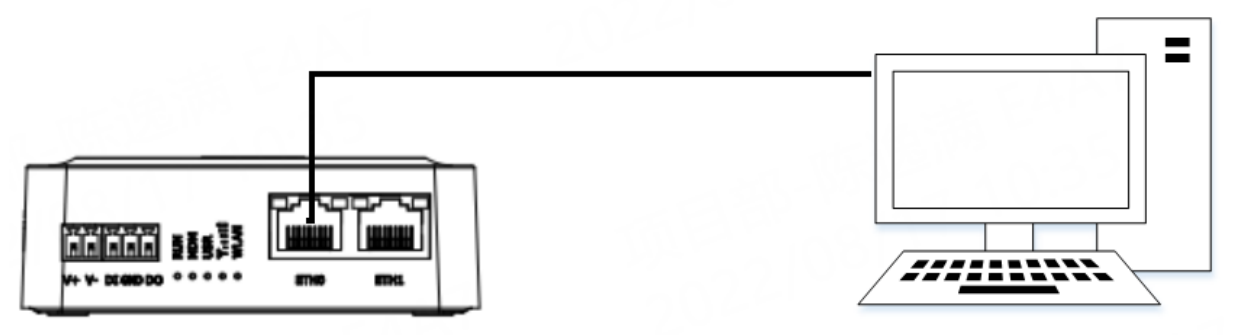

Power Supply installation. There are two cables associated with the power adapter. Following to the color of 6. the head, connect the cable marked red to the positive pole through a terminal block, and connect the yellow one to the negative in the same way.

Note: The range of power voltage is 9 to 36V DC.

### **CONNECTING THE POWER CABLE**

| COLOR  | POLARITY |
|--------|----------|
| RED    | +        |
| YELLOW | -        |

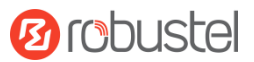

#### Login to the Device

- Connect the router's Ethernet port to a PC with a standard Ethernet cable.
- Before logging in, manually configure the PC with a static IP address on the same subnet as the gateway address, click and configure "Use the following IP address".

| Internet Protocol Version 4 (TCP/IPv4)                                                                                | Properties                                                           | ×  |
|----------------------------------------------------------------------------------------------------|----------------------------------------------------------------------|----|
| General                                                                                                    |                                                                      | _  |
| You can get IP settings assigned auton<br>this capability. Otherwise, you need to<br>for the appropriate IP settings. | natically if your network supports<br>ask your network administrator |    |
| O Obtain an IP address automatical                                                                                    | ly                                                                   |    |
| • Use the following IP address:                                                                                       |                                                                      | 11 |
| IP address:                                                                                                    | 192.168.0.2                                                          |    |
| Subnet mask:                                                                                                    | 255.255.255.0                                                        |    |
| Default gateway:                                                                                                    | 192.168.0.1                                                          |    |
| Obtain DNS server address autom                                                                                       | natically                                                            |    |
| • Use the following DNS server add                                                                                    | resses:                                                              |    |
| Preferred DNS server:                                                                                                 | 8.8.8.8                                                              |    |
| Alternative DNS server:                                                                                               |                                                                      |    |
| Validate settings upon exit                                                                                           | Advanced                                                             |    |
|                                                                                                    | OK Cancel                                                            |    |

- To enter the gateway's web interface, type <u>http://192.168.0.1</u> into the URL field of your Internet browser.
- **4.** Use login information shown in the product label when prompted for authentication.

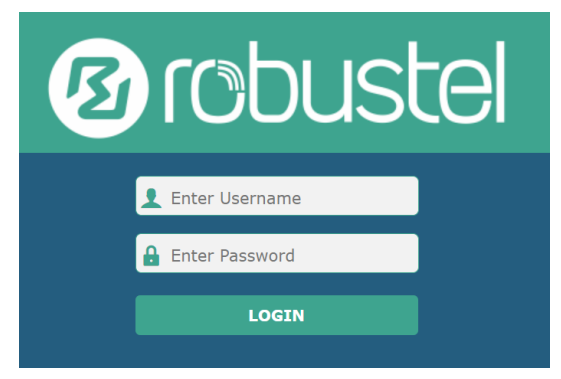

 After logging in, the home page of the web interface is displayed, then you can view system information and perform configuration on the device.

| Interpretation in the second second secon | el                   | Save & Apply   Reboot   Logout            |
|----------------------------------------------------------------------------------------------------|----------------------|-------------------------------------------|
|                                                                                                    | Status               |                                           |
| Status                                                                                                    | ∧ System Information |                                           |
| Interface                                                                                                    | Device Model         | R5020                                     |
| Network                                                                                                    | System Uptime        | 0 days, 00:04:18                          |
| 100                                                                                                    | System Time          | Sun Jan 1 00:04:03 2017 (NTP not updated) |
| VPN                                                                                                    | RAM Usage            | 388M Free/448M Total                      |
| Services                                                                                                    | Firmware Version     | 5.0.0 (18d58ee9)                          |
| System                                                                                                    | Hardware Version     |                                           |
|                                                                                                    | Kernel Version       | 3.18.92                                   |
|                                                                                                    | Serial Number        | 20120642020010                            |
|                                                                                                    | ∧ Internet Status    |                                           |
|                                                                                                    | Active Link          |                                           |
|                                                                                                    | Uptime               |                                           |
|                                                                                                    |                      |                                           |
|                                                                                                    |                      |                                           |

 The automatic APN selection is ON by default, if need to specify your own APN, please go to the menu Interface->Link Manager->Link Setting->WWAN Settings to finish the specific setting.

| R mbuch      |                              |          | Save & Apply   Reboot   Logou | ł |
|--------------|------------------------------|----------|-------------------------------|---|
| Contraction  | Link Manager                 |          |                               | 4 |
|              | Index                        | 1        |                               | 1 |
| Status       | Туре                         | WWAN1 V  |                               | 1 |
| Interface    | Description                  | _        |                               | l |
| Link Manager |                              |          |                               | l |
| LAN          | NWWAN Settings               |          |                               | ł |
| Ethernet     | Automatic APN Selection      | OFF      |                               | l |
| Cellular     | APN                          | internet |                               | l |
| WIFI         |                              |          |                               | ł |
| USB          | Username                     |          |                               | ł |
| DIDO         | Password                     |          |                               | ł |
| Serial Port  | Dialup Number                | *00***1# |                               | ł |
| Network      |                              |          |                               |   |
|              | Authentication Type          | Auto     |                               | 1 |
| VPN          | Switch SIM By Data Allowance | OFF 🕜    |                               |   |
| Services     | Data Allowance               | 0        | 0                             | I |
| System       | Billing Day                  | 1        | 0                             |   |
| oyatem       |                              | C        |                               | 1 |
|              | ^ Ping Detection Settings    |          |                               | 1 |
|              |                              |          | Submit Close                  |   |
|              |                              |          |                               |   |

 The more configuration details please refer to *RT123\_SM\_RobustOS Software Manual*. (END)

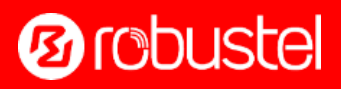